# Návod na modul Balíkobot pro FlexiBee

Dokument verze 1.6.17 z 12.12.2023, autor Jan Bláha, info@blahasoft.cz

Modul umožňuje propojit FlexiBee s aplikací Balíkobot. Pomocí modulu můžete generovat a tisknou štítky, předávat data dopravcům, sledovat stav zásilek atd.

Pro použití modulu musíte provozovat **FlexiBee v cloudu**, a nebo na vlastním **veřejně přístupném serveru** (přes doménu nebo přes veřejnou IP adresu). Modul **není použitelný** pro FlexiBee provozované na **lokálním PC**.

Pro použití modulu musíte mít FlexiBee **2018.2.2 nebo vyšší** s aktivovaným **REST API pro zápis**. Pokud nevíte, zda REST-API máte, zjistíte to např. ve svém licenčním souboru <u>http://VasFlexibeeServer/license.json</u>, kde musí být položka *rest-api-rw*. Pokud tuto položku v licenci nemáte, zakoupíte nebo zapůjčíte si modul na obchod@flexibee.eu.

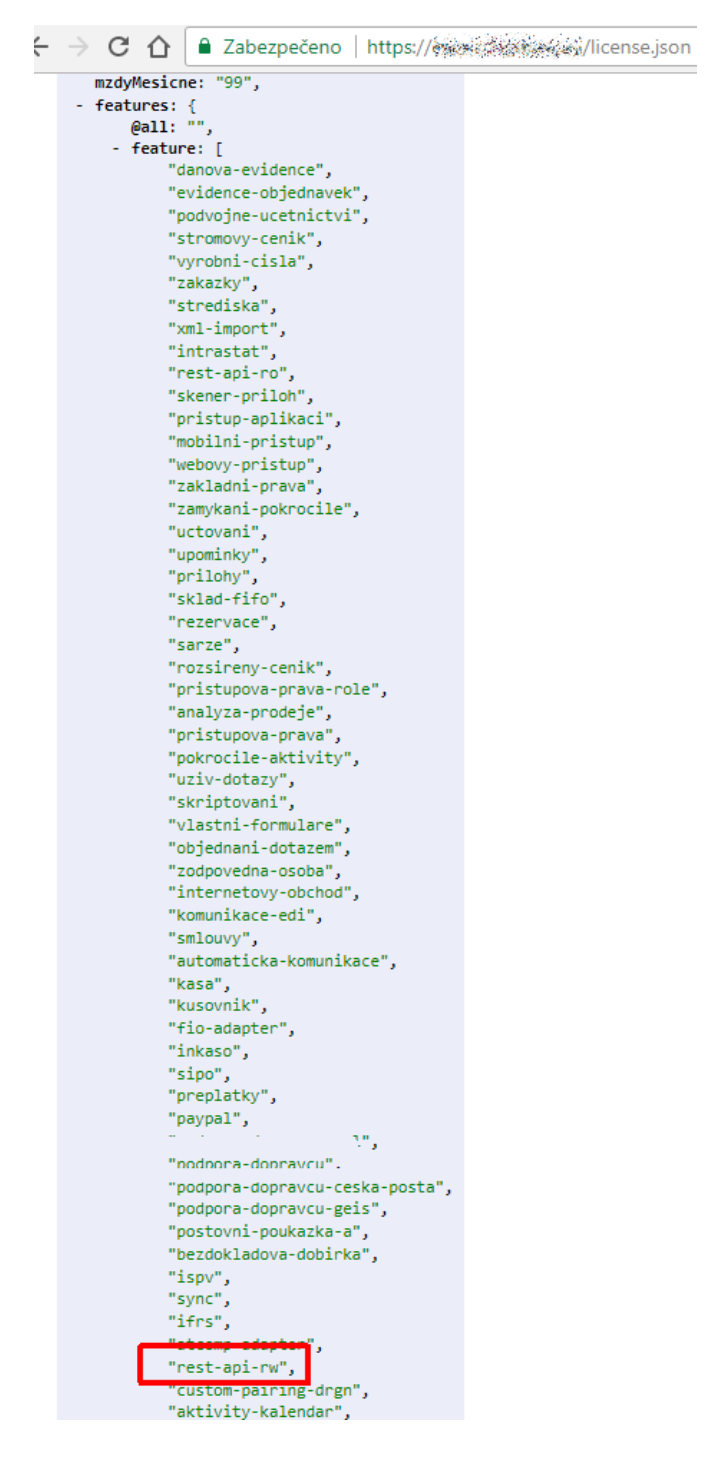

### 1 Vytvoření uživatelských tlačítek ve FlexiBee.

XML soubor pro vytvoření uživatelských tlačítek si stáhnete zde: https://support.flexibee.eu/service/balikobot/balikobot\_uziv\_tlacitka\_vytvorit.xml

V prohlížeči si odkaz otevřete a XML soubor si uložíte na disk (v prohlížeči klávesová zkratka CTRL S).

XML soubor si následně naimportujete do Flexibee. Tento soubor vytvoří uživatelské tlačítko *Balíkobot* v agendách:

- seznam přijatých objednávek
- detail přijaté objednávky
- seznam vydaných faktur
- detail vydané faktury

XML soubor vám popř. mohu poslat e-mailem.

| 🙈 testde - ABRA FlexiBee                |     |                |                 |                  |         |        |                                |                              |
|-----------------------------------------|-----|----------------|-----------------|------------------|---------|--------|--------------------------------|------------------------------|
| Firma Obchodní partneři Zboží Prodej    | Nák | up Peníze Ma   | ajetek Zaměstn  | anci Účetnict    | ví Přeh | edy    | Nástroje Nápověda              |                              |
|                                         | Pra | covní plocha 🗙 | Přijaté objedná | vky 🗙            |         |        | Číselníky                      | >                            |
| ADICA                                   | 1   | NO D           | Νουή 🧳 Ζη       | nčnit ¥ Cn       | aazat   | R, c   | Import                         | Import z Excelu              |
| testde                                  |     |                | 100Vy # 21      | nenic 🕶 Sh       | lazat   | -0.    | Přepočet skladu                | Import e-faktury ISDOC       |
| < 2018 >                                | 20: | 18             | √ Mé            | èsic vyst. neome | zen     | $\sim$ | Aktualizace požadavků na výdej | Import z XML                 |
| Neuzavřeno období 2017                  |     | Datum vyst.    | Interní číslo   | Typ dokladu      | ID      | Náz    | EET komunikace                 | Š <del>ettey</del>           |
|                                         |     | 07.02.2018     | OBP0001/2018    | OBP              | 1       | Bez    | Přepočet stavů účtů            | DULEZITE, VIP, BB_NEDORUCENO |
| SSC Obchodni partneri                   |     | 07.02.2018     | OBP0002/2018    | OBP              | 2       | Bez    | Osoby a uživatelé              | BB_STITEK_SMAZAN, FAPI       |
| Zhoží                                   |     | 07.02.2018     | OBP0003/2018    | OBP              | 3       | Blah   | Zástupnosti                    | BB_NEDORUCENO, FAPI          |
|                                         |     | 07.02.2018     | OBP0004/2018    | OBP              | 4       | Blah   | Uživatelské role               | BB_STITEK_VYTVOREN, FAPI     |
| -> Prodej                               |     | 07.02.2018     | OBP0005/2018    | OBP              | 5       | Blah   | Změnit heslo                   | FAPI, BB_DORUCOVANO          |
| - L                                     |     | 07.02.2018     | OBP0006/2018    | OBP              | 6       | Blah   | Uživatelské reportv            |                              |
| <ul> <li>Vydat novou fakturu</li> </ul> |     | 07.02.2018     | OBP0007/2018    | OBP              | 7       | Blah   | liživatelské dotazy            | BB_NEDORUCENO, FAPI          |
| Přijmout novou objednávku               |     | 07.02.2018     | OBP0008/2018    | OBP              | 8       | Blah   |                                | FAPI                         |
| D. Water & Color and                    |     | 07.02.2018     | OBP0009/2018    | OBP              | 9       | Blah   | Ozivatelske transformace       | FAPI                         |
|                                         |     | 09.02.2018     | OBP0010/2018    | OBP              | 10      | Blah   | Nastavení serveru              | FAPI                         |
| Přijaté objednávky                      |     | 02.03.2018     | OBP0011/2018    | OBP              | 11      | Blah   | Definice workflow              |                              |
| Odběratelé                              | ш   | 09.03.2018     | OBP0012/2018    | OBP              | 12      | Bez    | Skupiny pro workflow           |                              |
| Příkaz k inkasu                         |     |                |                 |                  |         |        | Členství workflow              |                              |
| C> Nákup                                |     |                |                 |                  |         |        | Certifikáty                    |                              |
| 10€ Peníze                              |     |                |                 |                  |         |        | Internetové obchody            |                              |

| provest import nasiedujících zaznamu: |           |                    |                |  |
|---------------------------------------|-----------|--------------------|----------------|--|
| Uživatelské tlačítko:                 | nové<br>4 | k aktualizaci<br>O | k smazání<br>O |  |
|                                       |           |                    |                |  |
|                                       |           |                    |                |  |
|                                       |           |                    |                |  |
|                                       |           |                    |                |  |
|                                       |           |                    |                |  |
|                                       |           |                    |                |  |

Po úspěšném importu **je potřeba se odhlásit z aktuální otevřené firmy a znovu se do ní přihlásit**. Teprve potom budou uživatelská tlačítka dostupná.

### 2 Nastavení dopravců ve FlexiBee

Ve FlexiBee v menu *Nástroje/Číselníky/Formy dopravy* je potřeba nastavit podporované dopravce. Modul k 12.12.2023 podporuje následující dopravce:

- Česká pošta (zkratka ČP nebo CP nebo Česká pošta) všechny služby kromě *Balík Nadrozměr*. U služeb *Balík do balíkovny* a *Balík na poštu* je potřeba mít vyplněno PSČ vybrané balíkovny nebo ukládací pošty přímo v dodací (fakturační) adrese u daného klienta.
- **PPL** (zkratka PPL) všechny služby včetně paletových zásilek
- **DPD** (zkratka DPD) všechny služby
- **GEIS** (zkratka GEIS) všechny služby včetně paletových zásilek
- GLS (zkratka GLS) všechny služby
- IN TIME (zkratka IN TIME) všechny služby
- **Toptrans** (zkratka TOPTRANS) všechny služby
- Uloženka (zkratka ULOŽENKA) všechny služby
- **Zásilkovna** (zkratka ZÁSILKOVNA) všechny služby. Jsou povoleny i libovolné alternativní zkratky obsahující slovo *Zásilkovna* (např. *Zásilkovna Z-point*).
- **Pošta bez hranic** (zkratka PBH nebo Pošta bez hranic) všechny služby kromě:
  - zásilek na Ukrajinu UA,
  - zásilek do Rumunska (RO FAN Courier a RO Cargus)
  - výdejních míst pro BG Speedy (Bulharsko)
  - výdejních míst pro Nova Poshta (Ukrajina)
  - výdejních míst pro UA Meest (Ukrajina).
- Slovenská pošta (zkratka SP nebo Slovenská pošta) všechny služby. U služeb *Balík do BalíkoBOXu* a *Balík na poštu* je potřeba mít vyplněno PSČ vybraného balíkoboxu nebo ukládací pošty přímo v dodací (fakturační) adrese u daného klienta.
- Airway (zkratka AIRWAY) všechny služby.
- **JAPO Transport** (zkratka JAPO nebo JAPO TRANSPORT) všechny služby.

Při zadávání dopravců do FlexiBee prosím **dodržujte přesně zkratky**, které jsou uvedené v tomto seznamu. Název a popis dopravce může být libovolný. Viz náhled nastavení dopravců:

| Zkratka 🔺 1        | Název              |
|--------------------|--------------------|
| ČESKÁ POŠTA        | Česká pošta        |
| ČР                 | Česká pošta        |
| DHL                | DHL                |
| DPD                | dpd                |
| GEIS               | geis               |
| GLS                | GLS                |
| IN TIME            | IN TIME            |
| OSOBNĚ             | Osobně             |
| PBH                | PBH                |
| POŠTA BEZ HRANIC   | POŠTA BEZ HRANIC   |
| PPD                | PPD                |
| PPL                | PPL                |
| SLOVENSKÁ POŠTA    | Slovenská pošta    |
| SP                 | Slovenská pošta    |
| TOPTRANS           | Toptrans           |
| ULOŽENKA           | ulozenka           |
| UPS                | UPS                |
| ZÁSILKOVNA         | ZÁSILKOVNA         |
| ZÁSILKOVNA Z-POINT | ZÁSILKOVNA Z-POINT |

#### 2.1 Nastavení plateb dobírkou

Od 25.1.2019 se za **dobírku** považují všechny platby, které mají ve FlexiBee v číselníku *Formy úhrady* na záložce *Úhrada* nastaveno *Forma úhrady: dobírkou*. Na zkratce nebo názvu úhrady již **nezáleží**.

Pokud jako označení platby dobírkou používáte standardní položku *Dobírkou* z výchozího číselníku FlexiBee, tak se pro vás nic nemění.

Pokud jako označení platby dobírkou používáte **individuálně vytvořenou formu úhrady**, tak si prosím zkontrolujte, zda u ní máte na záložce *Úhrada* nastaveno *Forma úhrady: dobírkou*.

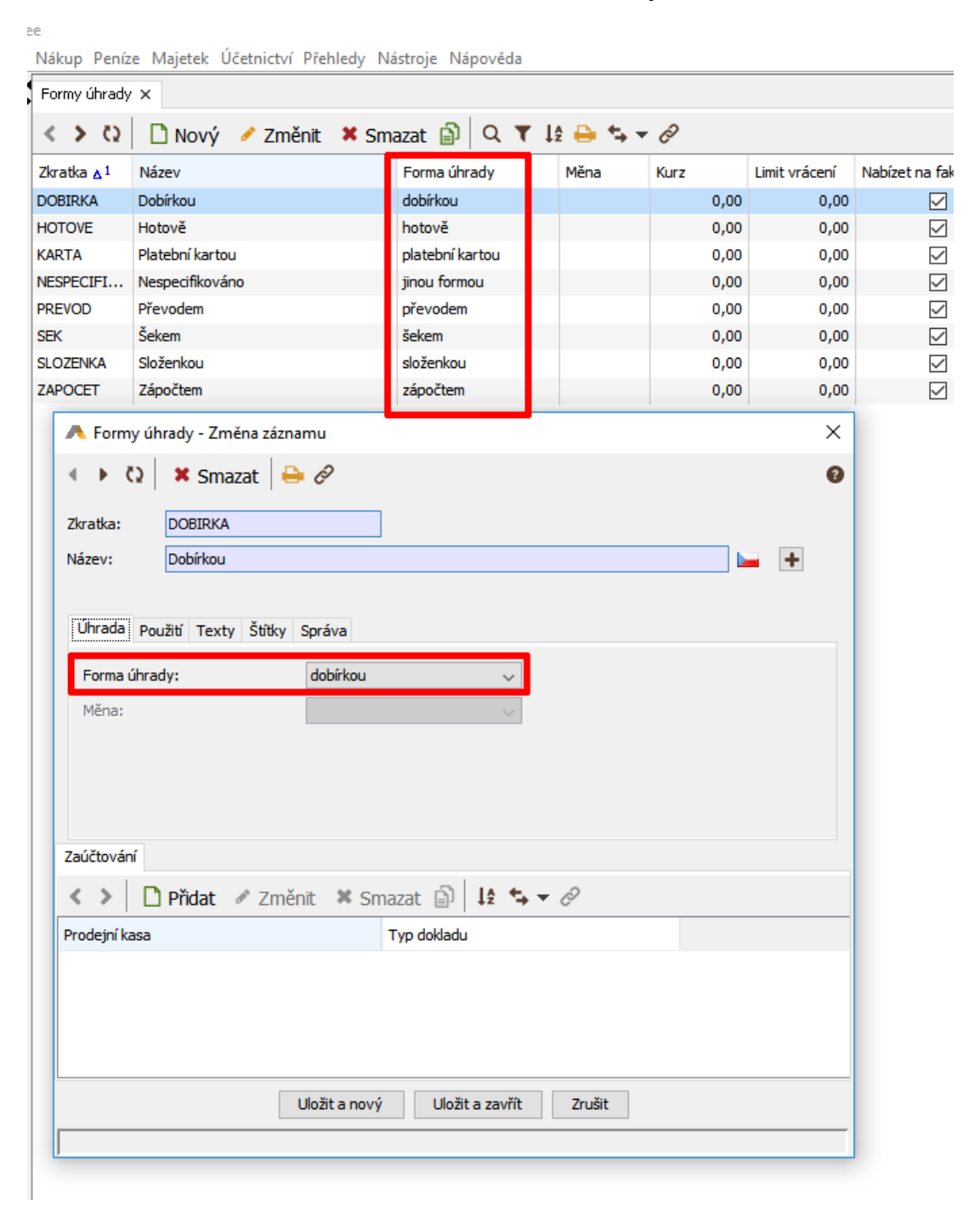

### 3 Výběr objednávek/faktur a přechod do modulu Balíkobotu

Ve Flexibee si vyfiltrujete a vyberete přijaté objednávky nebo vydané faktury, které chcete zpracovat v Balíkobotu. Následně kliknete na uživatelské tlačítko *Balíkobot*.

| ABRA 🧥 ElexiBee                 | Pracovní plocha x Přijaté objednávky x |               |              |                              |      |                 |                |                         |
|---------------------------------|----------------------------------------|---------------|--------------|------------------------------|------|-----------------|----------------|-------------------------|
|                                 | $\langle \rangle Q   \Gamma$           | Nový 🥜 Změnit | × Smazat     | 🗟 Storno 🛱 🔍 🕇 😫 🖨           |      | 🕨 🔩 👻 🖉 Vazby 📟 | Sumv 🔅 Služ    | by - Balikobot          |
| Příspěvková organizace < 2018 > | 2018                                   | ✓ Měsíc vy    | st. neomezen | ✓ Typ dokladu neomezen ✓     | Stav | neomezen v Uži  | vatel neomezen | ~                       |
| Neuzavřeno období 2012          | Datum vyst.                            | Interní číslo | Typ dokladu  | Popis                        | ID   | Název firmy     | Celkem [Kč]    | Štítky                  |
| Všechna střediska 🗸 🗸           | 07.02.2018                             | OBP0001/2018  | OBP          | obj balbot cp                | 1    | Bez názvu       | 1 232,99       | FAPI                    |
| 00                              | 26.02.2018                             | OBP0010/2018  | OBP          | obj balbot ppl               | 10   | Bez názvu       | 1 232,99       |                         |
| SSZ Obchodní partneří           | 26.02.2018                             | OBP0011/2018  | OBP          | obj balbot gls               | 11   | Bez názvu       | 1 232,99       |                         |
| The ží                          | 26.02.2018                             | OBP0012/2018  | OBP          | obj balbot geis              | 12   | Bez názvu       | 1 232,99       |                         |
|                                 | 26.02.2018                             | OBP0013/2018  | OBP          | obj balbot ulozenka          | 13   | Bez názvu       | 1 232,99       |                         |
| Prodei                          | 26.02.2018                             | OBP0014/2018  | OBP          | obj balbot intime            | 14   | Bez názvu       | 1 232,99       |                         |
|                                 | 26.02.2018                             | OBP0015/2018  | OBP          | obj balbot dpd               | 15   | Bez názvu       | 1 232,99       |                         |
| + Vydat novou fakturu           | 27.02.2018                             | OBP0016/2018  | OBP          | bezchleba balbot cp          | 16   | Bez názvu       | 1 232,99       | VIP, BB_STITEK_VYTVOREN |
|                                 | 27.02.2018                             | OBP0017/2018  | OBP          | bexchleba balbot ppl         | 17   | Bez názvu       | 1 220,89       |                         |
|                                 | 27.02.2018                             | OBP0018/2018  | OBP          | bezchleba balbot geis        | 18   | Bez názvu       | 24,20          |                         |
| 引 Vydané faktury                | 27.02.2018                             | OBP0019/2018  | OBP          | bezchleba balbot ulozenka    | 19   | Bez názvu       | 121,00         | DULEZITE                |
| Přijaté objednávky              | 27.02.2018                             | OBP0020/2018  | OBP          | bezchleba balbot ppl2        | 20   | Bez názvu       | 12 122,99      | KONT                    |
|                                 | 05.03.2018                             | OBP0021/2018  | OBP          | bezchleba balbot cp2         | 21   | Bez názvu       | 1 341,89       |                         |
| Odberatele                      | 05.03.2018                             | OBP0022/2018  | OBP          | bexchleba balbot dpd         | 22   | Bez názvu       | 1 462,89       |                         |
| Příkaz k inkasu                 | 05.03.2018                             | OBP0023/2018  | OBP          | bezchleba balbot gls         | 23   | Bez názvu       | 1 524,60       |                         |
|                                 | 05.03.2018                             | OBP0024/2018  | OBP          | bezchleba balbot intime      | 24   | Bez názvu       | 3 037, 10      |                         |
|                                 | 05.03.2018                             | OBP0025/2018  | OBP          | bezchleba balbot zasilkovna  | 25   | Bez názvu       | 531,19         |                         |
|                                 | 05.03.2018                             | OBP0026/2018  | OBP          | bezchleba balbot zasilkovna2 | 26   | Bez názvu       | 519,09         |                         |

<u>F</u>irma Obchodní p<u>a</u>rtneři Z<u>b</u>oží Pro<u>d</u>ej Ná<u>k</u>up Pení<u>z</u>e <u>M</u>ajetek Úče<u>t</u>nictví <u>P</u>řehledy Nástroje Náp<u>o</u>věda

V modulu už nemusíte zadávat přihlašovací údaje do FlexiBee, protože modul automaticky provede ověření aktuálně přihlášeného uživatele z FlexiBee.

# 4 Nastavení API přístupů do Balíkobotu

V modulu zadáte vaše API přístupy do Balíkobotu. Poté doporučuji provést test spojení s Balíkobotem a načíst data dopravců. Urychlíte si tím práci při vytváření štítků.

| Napojení Flexi<br>Aplikace umožňuje obousměrnou kom                          | See na Balíkobot<br>unikaci mezi BalíkoBotem a FlexiBee. |                    |
|------------------------------------------------------------------------------|----------------------------------------------------------|--------------------|
| Nastavení Uložit nastavení Smazat nasta<br>Nastavení Balíkobot Nastavení dop | vení<br>ravců Nastavení FlexiBee Další nastavení         |                    |
| Nastavení připojení k BalíkoBo<br>API uživatelské jméno:                     | API klíč:                                                | ID Vašeho obchodu: |
| testtestcztest                                                               |                                                          | 1                  |
| Test spojení s BalíkoBotem Načíst data o                                     | dopravců z BalíkoBotu Smazat data dopravců z BalíkoBotu  |                    |

| Načíst objednávky  |             |            |            |                       | /ytvořit štítky | Smazat štítky | Tisknout št | itky Ode | slat data dopravcům | Historie svozů | Stav zásilek |
|--------------------|-------------|------------|------------|-----------------------|-----------------|---------------|-------------|----------|---------------------|----------------|--------------|
| Interní číslo      | Číslo došlé | Dobírka    | Doprava    | Služba dopravce       | Parametry       | ,             | Chyby       | Svoz     | Stav zásilek        | BalíkoB        | ot           |
| ✓ OBP0016/2018     | 7778881     | 1232.99 Kč | ČР         | DR - Balík Do ruky    | Váha v kg:      |               |             | Ne       |                     | Vytvoi         | īt štítek    |
| Záznam ve FlexiBee |             |            |            |                       | Pozn.:          |               |             |          |                     | Tiskno         | ut štítek    |
|                    |             |            |            |                       | Počet bal.:     | 1             |             |          |                     | Smaza          | it štítek    |
| ☑ OBP0017/2018     | 7871        | 1220.89 Kč | ZÁSILKOVNA | Česká pošta 🔹         | Váha v kg:      |               |             | Ne       |                     | Vytvoř         | īt štítek    |
| Záznam ve FlexiBee |             |            |            |                       | Počet bal.:     | 1             |             |          |                     |                |              |
| OBP0018/2018       | 4447771     | 24.20 Kč   | GEIS       | Firemní zásilka (B2B) | Váha v kg:      |               |             | Ne       |                     | Vytvoi         | īt štítek    |
| Záznam ve FlexiBee |             |            |            |                       | Pozn.:          |               |             |          |                     |                |              |
|                    |             |            |            |                       | Počet bal.:     | 1             |             |          |                     |                |              |

### 5 Nastavení výchozích služeb pro dopravce a uložení dat

Dále doporučuji nastavit výchozí služby pro jednotlivé dopravce.

| Napojení Fle<br>Aplikace umožňuje obousměrno                                           | v <b>xiBee na Balíkobot</b><br>pu komunikaci mezi BalíkoBotem a FlexiBee. |
|----------------------------------------------------------------------------------------|---------------------------------------------------------------------------|
| Nastavení Uložit nastavení Smaza<br>Nastavení Balíkobot Nastaven                       | ní dopravců Nastavení FlexiBee Další nastavení                            |
| Nastavení výchozích služ<br>Zde si můžete nastavit výchozí s<br>Načíst služby dopravců | eb dopravců<br>lužbu ke každému dopravci.                                 |
| Dopravce                                                                               | Předvybraná služba                                                        |
| Česká pošta                                                                            | DR - Balík Do ruky                                                        |
| DPD                                                                                    | DPD Private                                                               |
| Geis                                                                                   | Firemní zásilka (B2B)                                                     |
| GLS                                                                                    | Business Parcel                                                           |
| In Time                                                                                | Small Colli 24-CZ - hmotnost do 10kg                                      |
| PPL                                                                                    | PPL Parcel CZ Private                                                     |
| Uloženka                                                                               | Uloženka 🔹                                                                |
| Zásilkovna                                                                             | Česká pošta 🔹                                                             |
|                                                                                        |                                                                           |

### 6 Ukládání nastavení do pojmenovaných profilů

Nastavení API přístupů k Balíkobotu, nastavení výchozích služeb dopravců si můžete **uložit** do pojmenovaných profilů. V každém profilu můžete mít uložené jiné API přístupy k Balíkobotu a jiné výchozí služby dopravců.

Profily se hodí např. tehdy, pokud spravujete **více expedičních míst** nebo **více e-shopů** a potřebujete se mezi nimi rychle přepínat.

Profily mohou být uloženy (sdíleny) buďto společně v rámci celé firmy, a nebo jednotlivě pro každého uživatele zvlášť. Každá firma nebo každý uživatel může mít uložené jiné profily s nastavením. Opět záleží na vašich preferencích.

Profily si můžete vytvářet a spravovat na záložce *Nastavení/Profily*. Při prvním spuštění aplikace zde existuje výchozí profil.

| lastavení Uložit nasta                      | vení Vybrat profil: profil                            | 12 •                                  |              |                 |
|---------------------------------------------|-------------------------------------------------------|---------------------------------------|--------------|-----------------|
| Nastavení Balíkobot                         | Nastavení dopravců                                    | Nastavení FlexiBee                    | Profily      | Další nastavení |
| Ukládání nastav<br>O Ukládat profily sp     | <b>ení do pojmenovan</b><br>olečně v rámci celé firmy | ných profilů<br>• Ukládat profily pro | o každého už | živatele zvlášť |
| Uložit aktuální nasta<br>Seznam uložených p | vení pod názvem: profil<br>rofilů:                    | 1                                     |              | Uložit profil   |
| Výchozí nastavení                           |                                                       |                                       |              | *               |
| profil 1<br>profil 2                        |                                                       |                                       |              | _               |
|                                             |                                                       |                                       |              |                 |
|                                             |                                                       |                                       |              |                 |
|                                             |                                                       |                                       |              |                 |
|                                             |                                                       | nofil 1                               |              |                 |
| Nacist profil Smaze                         | Nastavit výchozi j                                    |                                       |              |                 |
| Smazat veškeré ulože                        | né nastavení                                          |                                       |              |                 |

- Tlačítko *Uložit profil* slouží k uložení nového profilu pod novým názvem, nebo k aktualizaci stávajícího vybraného profilu.
- Tlačítko *Načíst profil* slouží k načtení nastavení vybraného profilu.
- Tlačítko *Smazat profil* slouží ke smazání vybraného profilu.
- Tlačítko *Nastavit výchozí profil* slouží k nastavení vybraného profilu jako výchozího. Výchozí profil pak bude předvybrán ve výklopném seznamu s profily při spuštění modulu.
- Tlačítko *Smazat veškeré uložené nastavení* slouží ke smazání všech profilů i ostatního nastavení, jako jsou uložená uživatelská hesla atd.

Přepínat mezi profily pak můžete rychle ve výklopném seznamu s profily, který najdete na hlavním formuláři nad tabulkou se záznamy. Zvolením profilu se ihned načte nastavení uložené pod vybraným profilem a můžete

tak okamžitě přepínat mezi různými expedičními místy, různými eshopy atd. Po změně profilu je nutné znovu načíst data z FlexiBee.

| Nastavení | Uložit nastavení | Vybrat profil: profil | 2 •                |         |                 |
|-----------|------------------|-----------------------|--------------------|---------|-----------------|
| Nastavení | Balíkobot N      | astavení dopravců     | Nastavení FlexiBee | Profily | Další nastavení |

Volba *Ukládat profily v rámci celé firmy/Ukládat profily pro každého uživatele* je platná pro celou vaši licenci FlexiBee. Striktně doporučuji tuto volbu nastavit na začátku a pak už ji neměnit a nekombinovat uložení profilů, protože byste si udělali v profilech "hokej".

### 7 Práce se zásilkami

U každého záznamu je možné jednotlivě:

- vytvořit štítek
- smazat štítek
- vytisknout štítek
- sledovat zásilku

Dále je možné u vybraných (zaškrtnutých) záznamů hromadně:

- vytvořit štítky
- smazat štítky
- vytisknout štítky
- odeslat data dopravcům (objednat svozy)
- zobrazit si historii objednaných svozů

Před vytvořením štítků lze u každého záznamu nastavit:

- počet balíků (pro sdružené zásilky)
- váhu balíku
- poznámku

Pokud vytváříte štítek (hromadně nebo jednotlivě) a již máte u některých zásilek štítky vytvořeny a vytisknuty, tak **budou existující štítky automaticky smazány a vytvořeny nové štítky i u záznamů, u kterých již štítek existuje a které zatím nebyly předány ke svozu**. V menu *Nastavení/Další nastavení* můžete toto chování změnit a přegenerování štítků zakázat/povolit. Viz kap. 13.

Po odeslání dat dopravcům je možné sledovat stav zásilek. Data ve sloupci *Stav zásilek* se aktualizují automaticky po příchodu do modulu z FlexiBee, a také je možné aktualizovat stavy zásilek ručně pomocí tlačítka *Stav zásilek*.

| Načíst objednávky                   |                |            |            |                                     |                                | Vytvořit štítky            | Smazat št | ítky Tis | knout štítky                               | Odeslat data dopravcům                                 | Historie         | e svozů                 | Stav zásilek                          |
|-------------------------------------|----------------|------------|------------|-------------------------------------|--------------------------------|----------------------------|-----------|----------|--------------------------------------------|--------------------------------------------------------|------------------|-------------------------|---------------------------------------|
| 🛙 Interní číslo                     | Číslo<br>došlé | Dobírka    | Doprava    | Služba dopravce                     | Parame                         | try                        | Chyby     | Svoz     | Stav zásile                                | ek                                                     |                  | Balíko                  | Bot                                   |
| OBP0016/2018     Záznam ve FlexiBee | 7778881        | 1232.99 Kč | ČР         | DR - Balík Do ruky                  | Váha v k<br>Pozn.:<br>Počet ba | g: 3<br>poznamka<br>II.: 2 |           | Ano      | DR150410<br>výdeji.<br>DR150410<br>výdeji. | 5361M: Zásilka je připrav<br>5375M: Zásilka je připrav | vena k<br>vena k | Tiskno<br>Sledov        | out štítek<br>at zásilku              |
| OBP0017/2018     Záznam ve FlexiBee | 7871           | 1220.89 Kč | ZÁSILKOVNA | Česká pošta 🔹                       | Váha v k<br>Počet ba           | g:<br>I.: 1                |           | Ne       |                                            |                                                        |                  | Vytvo<br>Tiskno<br>Smaz | řit štítek<br>out štítek<br>at štítek |
| OBP0018/2018     Záznam ve FlexiBee | 4447771        | 24.20 Kč   | GEIS       | Firemní zásilka (B2B) 🔻             | Váha v k<br>Pozn.:<br>Počet ba | g:                         |           | Ne       |                                            |                                                        |                  | Vytvo<br>Tiskno<br>Smaz | řít štítek<br>out štítek<br>at štítek |
| CBP0019/2018                        | 44gd4777       | 121.00 Kč  | ULOŽENKA   | Uloženka <b>v</b><br>Výdejní místo: | Váha v k<br>Pozn.:             | g:                         |           | Ne       |                                            |                                                        |                  | Vytvo                   | řit štítek                            |

### 8 Paletové zásilky

Modul podporuje paletové zásilky pro Toptrans, PPL Sprint a Geis Cargo.

U paletových zásilek je potřeba zadat jednotlivé **manipulační jednotky**, jejich **počet** a **váhu**.

- 1. Vyberete službu pro paletovou přepravu např. PPL Firemní paleta.
- 2. Uvedete **počet zásilek**, což odpovídá počtu různých typů manipulačních jednotek.
- 3. Kliknete na tlačítko *Manipulační jednotky*, a v dialogu vyberete typy manipulačních jednotek, vyplníte jejich počty a váhy.
- 4. Kliknete na tlačítko Použít.

Tímto postupem zadáte údaje o manipulačních jednotkách a pak můžete vytvořit štítek.

| CBP0010/2018                                                 | ///8881  | 1232.99 KC CP          | DR - Balík Do ru 🔻 | Váha v kg:          | Ano DR15041054 | osivi: Zasiika<br>Dředána | Tisknout štítek  |
|--------------------------------------------------------------|----------|------------------------|--------------------|---------------------|----------------|---------------------------|------------------|
| Záznam ve FlexiBee                                           |          | Zadání paletové přepra | avy                |                     |                | M: Zásilka                | Sledovat zásilku |
|                                                              |          | Manipulační jednotka   | Počet              | Váha v kg           |                | na -<br>mcem.             |                  |
| ☑ OBP0017/2018                                               | 7871     | Box                    | • 2                | 100,1               |                |                           | Vytvořit štítek  |
| Záznam ve FlexiBee                                           |          | Manipulační jednotka   | Počet              | Váha v kg           |                |                           | Tisknout štítek  |
|                                                              |          | Kontejner              | • 3                | 5                   |                |                           | Smazat štítek    |
|                                                              |          | Manipulační jednotka   | Počet              | Váha v kg           |                |                           |                  |
| <ul> <li>OBP0018/2018</li> <li>Záznam ve FlexiBee</li> </ul> | 4447771  | Paleta                 | • 4                | 12                  |                | Zásilka je<br>íjemci.     | Tisknout štítek  |
|                                                              |          |                        |                    |                     |                |                           | Sledovat zásilku |
|                                                              |          |                        |                    |                     | Použít Zavřít  |                           |                  |
| ✓ OBP0019/2018                                               | 44gd4777 | 121.00 Kč ULOŽENKA     | Česká pošta bal 🔻  | Váha v kg:          | Ne             |                           | Vytvořit štítek  |
| Záznam ve FlexiBee                                           |          |                        |                    | Pozn.:              |                |                           |                  |
|                                                              |          |                        |                    | Počet zás.: 1       |                |                           |                  |
| CBP0020/2018                                                 | 77788811 | 12122.99 Kč PPL        | PPL Firemní pal    | Váha v kg:          | Ne             |                           | Vytvořit štítek  |
| Záznam ve FlexiBee                                           |          | I                      |                    | Pozn.:              |                |                           |                  |
|                                                              |          |                        |                    | Počet zás.: 3       | -2             |                           |                  |
|                                                              |          |                        |                    | Manipulač. jednotky | <del></del> 3  |                           |                  |

U dopravce *Toptrans* mohou být maximálně tři typy manipulačních jednotek. U ostatních dopravců může být více typů manipulačních jednotek.

| OBP0018/2018     Záznam ve FlexiBee | 4447771  | Zadání paletové přepravy |                |                     | Zásilka je<br>jemci. | Tisknout štítel |
|-------------------------------------|----------|--------------------------|----------------|---------------------|----------------------|-----------------|
|                                     |          | Manipulační jednotka     | Počet          |                     |                      | Sledovat zásilk |
| CRD0019/2018                        | 44ad477  | KANYSTR •                | 4              |                     |                      |                 |
| Záznam ve FlexiBee                  | l Higher | Manipulační jednotka     | Počet          |                     |                      | vytvorit stite  |
|                                     |          | OBALKA •                 | 2              |                     |                      |                 |
|                                     |          | Manipulační jednotka     | Počet          |                     |                      | _               |
| OBP0020/2018                        | 7778881  | SKLPAL •                 | 4              |                     |                      | Vytvořit štíte  |
| Záznam ve FlexiBee                  |          |                          |                |                     |                      |                 |
|                                     |          |                          |                | Použít Zav          | vřít                 |                 |
| OBP0021/2018                        | 7778887  | 7 1341.89 Kč TOPTRANS    | opTrans Osok 🔻 | Váha v kg: 123      |                      | Vytvořit štíte  |
| Záznam ve FlexiBee                  |          |                          |                | Pozn.:              |                      |                 |
|                                     |          |                          |                | Počet zás.: 3       |                      |                 |
|                                     |          |                          |                | Manipulač, jednotky |                      |                 |

U dopravce *Toptrans* se váha manipulačních jednotek zadává celkově pro všechny manipulační jednotky dohromady. U ostatních dopravců se váha zadává pro každý typ manipulační jednotky zvlášť.

### 9 Nastavení výchozích dat u jednotlivých záznamů

Ve FlexiBee u objednávek a faktur existuje pole "Doprava a vyskladnění". Do tohoto pole můžete vložit jednoduchou datovou strukturu, kam můžete uvést:

- službu dopravce sluzba:ID sluzby;
- pobočku k vyzvednutí pobocka:ID pobocky;
- váhu zásilky vaha:12345.67;
- sobotní doručení (jen pro PPL) sobota:1;
- poznámku poznamka: nějaká poznámka;

Tyto údaje se pak automaticky přenesou a předvyplní do Balíkobotu.

Formát dat je: pobocka:ID pobocky;sluzba:ID sluzby;vaha:12345.67;poznamka:nějaká poznámka;sobota:1;

**Pozor u dopravce Zásilkovna** – číslo vyzvedávací pobočky Zásilkovny nebo číslo služby se obojí zadává do pole *pobocka*:...

**Pozor u dopravce Česká pošta** – u služeb *Balík do balíkovny* a *Balík na poštu* je potřeba mít vyplněno PSČ vybrané balíkovny nebo ukládací pošty přímo v dodací (fakturační) adrese u daného klienta.

Názvy parametrů musí být **bez diakritiky** (pobocka, sluzba...), za názvem musí být **dvojtečka**, poté **hodnota** parametru (ID pobočky, ID služby, váha...) a na konci **středník**. Na pořadí parametrů nezáleží.

Lze uvést jen **jeden** parametr (např. *pobocka:...;*) nebo **více** (*pobocka:...;, sluzba:...;, ...*). Váha se udává s desetinnou tečkou nebo čárkou, to je jedno. ID poboček a ID služeb dopravců se berou z číselníků Balíkobotu.

U služeb dopravců funguje nastavení následovně:

- pokud je výchozí služba nastavená přímo u objednávky viz výše, tak se použije.
- jinak se použije výchozí služba zadaná v Nastavení modulu.

### 9.1 Příklad nastavení výchozí služby a pobočky pro Uloženku:

Zápis údajů ve FlexiBee (služba, pobočka, váha, poznámka):

#### Doprava a vyskladnění:

sluzba:11;pobocka:50035;vaha:2,87;poznamka:pozn1;

#### Na základě zapsaných údajů se v Balíkobotu automaticky nastaví toto:

| OBP0010/2018       | 1232.99 Kč | ULOŽENKA | Uloženka Partner      | Váha v kg:  | 2,87  |
|--------------------|------------|----------|-----------------------|-------------|-------|
| Záznam ve FlexiBee |            |          | Výdejní místo:        | Pozn.:      | pozn1 |
|                    |            |          | Sušice, T.G. Masaryka | Počet zás.: | 1     |

#### 9.2 Příklad nastavení výchozí služby a pobočky pro Zásilkovnu:

Zápis údajů ve FlexiBee (pobočka, váha, poznámka):

Doprava a vyskladnění:

| pobocka:1953;vaha:3,15;poznamka:pozn2; |    |
|----------------------------------------|----|
|                                        | // |

Na základě zapsaných údajů se v Balíkobotu automaticky nastaví toto:

| ✓ OBP0006/2018     | 96.80 | kč zasilkovna | 4 | CZ, Nasavrky, Náměs | Váha v kg:  | 3,15 |
|--------------------|-------|---------------|---|---------------------|-------------|------|
| Záznam ve FlexiBee |       |               |   |                     | Počet zás.: | 1    |

#### 9.3 Příklad nastavení výchozí služby a pobočky pro PPL:

Zápis údajů ve FlexiBee (pobočka, služba):

Doprava a vyskladnění:

| pobocka:10328601;sluzba:4; |  |
|----------------------------|--|
|                            |  |

Na základě zapsaných údajů se v Balíkobotu automaticky nastaví toto:

| ✓ OBP0002/2018     | dosla1 | 96.80 Kč | PPL | PPL Parcel CZ Private 🔻 | Váha v kg:    |  |
|--------------------|--------|----------|-----|-------------------------|---------------|--|
| Záznam ve FlexiBee |        |          |     | Výdejní místo:          | Pozn.:        |  |
|                    |        |          |     | Čáslav, Klimenta Čern 🔻 | Počet zás.: 1 |  |

### 9.4 Načtení výdejní pobočky z pole ID výdejního místa

Od FlexiBee verze 2022.3 můžete výdejní pobočku ukládat do FlexiBee také do pole *ID výdejního místa*. Odtud si pak Balíkobot umí pobočku načíst. Do pole se vloží pouze ID pobočky, žádné další texty se tam neukládají.

V tomto případě tedy nemusíte ID výdejního místa ukládat do pole Doprava a vyskladnění.

| 🔼 Přijaté objednávky - Změna záznamu        |                                             |
|---------------------------------------------|---------------------------------------------|
| ・ ひ × Smazat doklad 🗟 Storno                | 🏣 🖳 ▾ ●   🔗 ⊻azby 🌣 Služby ▼   Balikobot Oo |
| Hlavní Doplněk Platba na účet Poznámka Úvod | Závěr Přílohy                               |
| Číslo poptávky:                             |                                             |
| Variabilní symbol:                          | 7744187                                     |
| Forma úhrady:                               | DOBIRKA: Dobírkou 🗸                         |
| Číslo nabídky:                              |                                             |
| Forma dopravy:                              | ZÁSILKOVNA: ZÁSILKOVNA v balíků: 0          |
| Doprava a vyskladnění:                      | 🗸                                           |
| ID výdejního místa:                         | 1293                                        |

ID výdejního místa pro Zásilkovnu

| 🔼 Přijaté objednávky - Změna záznamu                                         |
|------------------------------------------------------------------------------|
| 🔹 🕨 🙁 🗴 Sinazat doklad 🗟 Sitorno 🖕 🦕 🖂 💌 👁 🖉 Vazby 🌣 Silužby 🕶 🛛 Balikobot 🛛 |
| Hlavní Doplněk Platba na účet Poznámka Úvod Závěr Přílohy                    |
|                                                                              |
| Císlo poptávky:                                                              |
| Variabilní symbol: 7744187                                                   |
| Forma úhrady: DOBIRKA: Dobírkou 🗸                                            |
| Číslo nabídky:                                                               |
| Forma dopravy: PPL: PPL 🗸 balíků: 1                                          |
| Doprava a vyskladnění: 🗸                                                     |
| ID výdejního místa: 10228601                                                 |
|                                                                              |

ID výdejního místa pro PPL

### 10 Ukládání dat o zásilkách do FlexiBee

#### 10.1 Ukládání čísla balíku a sledovacího odkazu do FlexiBee

Po vytvoření štítku se zpět do FlexiBee do pole *Doprava a vyskladnění* uloží číslo balíku a sledovací odkaz, ve formátu *balik:...;odkaz:...*;

Tyto údaje pak můžete použít pro svoji další potřebu: odeslat klientovi e-mail se sledováním zásilky, uložit číslo balíku zpět do e-shopu atd.

| pobocka:10328601    | sluzba:4;vaha:2,87;poznamka:nějaká poznámka k                               |
|---------------------|-----------------------------------------------------------------------------|
| zásilc ;balik:80584 | 222706;odkaz:https://www.ppl.cz/main2.aspx?cls=Package&idSearch=80584222706 |

Až do verze **FlexiBee 2018.2.1** je pole *Doprava a vyskladnění* **délkově omezené** na 255 znaků. Ukládání dat tedy funguje takto:

- 1. Pokud se do pole vejde číslo balíku i sledovací odkaz, uloží se obojí.
- 2. Pokud se do pole vejde jen sledovací odkaz, ale nevejde se tam číslo balíku, uloží se jen sledovací odkaz.
- 3. Pokud se do pole vejde jen číslo balíku, ale nevejde se tam sledovací odkaz, uloží se jen číslo balíku.
- 4. Pokud se do pole nevejde ani číslo balíku ani sledovací odkaz, neuloží se nic.

Od verze **FlexiBee 2018.2.2** je pole *Doprava a vyskladnění* je **délkově neomezené**. Pro sdružené vícekusové zásilky se tedy do tohoto pole ukládají všechna čísla balíků a všechna sledovací URL. Čísla balíků a sledovací odkazy se uloží ve formátu *vsechny\_baliky:...;vsechny\_odkazy:...*; Jednotlivé balíky a jednotlivé odkazy jsou oddělené čárkou.

Původní položky *balik:...;odkaz:...;* jsou přítomny také, kvůli zachování zpětné kompatibility. Tyto položky obsahují údaje o hlavním (prvním) balíku z vícekusové zásilky.

#### Doprava a vyskladnění:

```
balik:80584222718;odkaz:https://www.ppl.cz/main2.aspx?cls=Package&idSearch=80584222718;

vsechny_baliky:80584222718, 80584222719, 80584222720;

vsechny_odkazy:https://www.ppl.cz/main2.aspx?cls=Package&idSearch=80584222718,

https://www.ppl.cz/main2.aspx?cls=Package&idSearch=80584222719,

https://www.ppl.cz/main2.aspx?cls=Package&idSearch=80584222720;
```

#### 10.2 Ukládání stavů zásilek do FlexiBee

Každá akce se zásilkou (vytvoření štítku, smazání štítku, předání dat dopravci, stav zásilky během doručování atd.) se ukládá do FlexiBee ve formě *štítků* k danému záznamu.

Ve FlexiBee se nastavují následující štítky:

- BB\_STITEK\_VYTVOREN => Vytvořen štítek v Balíkobotu
- BB\_STITEK\_SMAZAN => Smazán štítek z Balíkobotu
- BB\_DATA\_PREDANA => Data o zásilkách byla předána přepravci po objednání svozu
- BB\_NEPREDANO => Zásilky zatím nebyly předány přepravci byla předána data o zásilkách, ale ještě nebyly předány fyzické balíky, a nebo je prodleva v synchronizaci databáze mezi přepravcem a Balíkobotem
- BB\_DORUCOVANO => Zásilky jsou doručovány
- BB\_DORUCENO=> Zásilky byly doručeny
- BB\_NEDORUCENO => Zásilky nebyly doručeny odmítnuto nebo chyba u přepravce
- BB\_STORNO\_ZASILKY=> Zásilky jsou stornovány
- BB\_ZASILKA\_VRACENA => Zásilky byly doručeny zpět odesílateli
- BB\_NEDEFINOVAN => Stav zásilky nedefinován, něco je špatně

| Pracov | Pracovní plocha x Přijačé objednávky x                                                                   |               |               |                                   |     |             |             |                          |                                                                                                    |  |
|--------|----------------------------------------------------------------------------------------------------|---------------|---------------|-----------------------------------|-----|-------------|-------------|--------------------------|----------------------------------------------------------------------------------------------------|--|
| < >    | < 🔉 🗘 🗋 Nový 🥒 Změnit 🗮 Smarat 🗟 Storno 🔊 Q. 🍸 🖞 📥 🗵 👁 🦕 🛫 🖉 Vazby. 📼 Služby 🛩 Balíkobot. Hromadná změna |               |               |                                   |     |             |             |                          |                                                                                                    |  |
| 2018   |                                                                                                    | <u>Mě</u>     | síc vyst neor | nezen V Tvo dokladu neomezer      | n - | Stav neom   | ezen        | Liživatel neomezen       |                                                                                                    |  |
| 2010   |                                                                                                    | · · · ·       | are vysermeor | Typ doladd ficolicic              |     | o dav neon  |             | • CENTRE INCOMPLET       | •                                                                                                    |  |
| Da     | atum vyst.                                                                                               | Interní číslo | Typ do        | Popis                             | ID  | Název firmy | Celkem [Kč] | Štítky                   | Doprava a vyskladnění                                                                                                    |  |
| 07     | .02.2018                                                                                                 | OBP0001/2018  | OBP           | obj balbot cp                     | 1   | Bez názvu   | 1 232,99    | FAPI                     | fasdfas df gagfs dgsd hgʻjrjrjuruj                                                                                                    |  |
| 26     | .02.2018                                                                                                 | OBP0010/2018  | OBP           | obj balbot ppl                    | 10  | Bez názvu   | 1 232,99    |                          |                                                                                                    |  |
| 26     | .02.2018                                                                                                 | OBP0011/2018  | OBP           | obj balbot gls                    | 11  | Bez názvu   | 1 232,99    |                          |                                                                                                    |  |
| 26     | .02.2018                                                                                                 | OBP0012/2018  | OBP           | obj balbot geis                   | 12  | Bez názvu   | 1 232,99    |                          |                                                                                                    |  |
| 26     | .02.2018                                                                                                 | OBP0013/2018  | OBP           | obj balbot ulozenka               | 13  | Bez názvu   | 1 232,99    |                          |                                                                                                    |  |
| 26     | .02.2018                                                                                                 | OBP0014/2018  | OBP           | obj balbot intime                 | 14  | Bez názvu   | 1 232,99    |                          |                                                                                                    |  |
| 26     | .02.2018                                                                                                 | OBP0015/2018  | OBP           | obj balbot dpd                    | 15  | Bez názvu   | 1 232,99    |                          |                                                                                                    |  |
| 27     | .02.2018                                                                                                 | OBP0016/2018  | OBP           | test balbot cp                    | 16  | Bez názvu   | 1 232,99    | VIP, BB_NEPREDANO        | balik:DR 1504105914M;odkaz:https://www.postaonline.cz/trackandtrace/-/zasilka/cislo?parcelNumbers=DR 1504105914M;                                                                                                    |  |
| 27     | .02.2018                                                                                                 | OBP0017/2018  | OBP           | test balbot ppl                   | 17  | Bez názvu   | 1 220,89    | BB_STITEK_VYTVOREN       | sobota:1;balik:80584222754;odkaz:https://www.ppl.cz/main2.aspx?ds=Package&idSearch=80584222754;vsechny_baliky:                                                                                                    |  |
| 27     | .02.2018                                                                                                 | OBP0018/2018  | OBP           | test balbot geis                  | 18  | Bez názvu   | 24,20       | BB_STITEK_VYTVOREN       | balik:01234500107;odkaz:https://www.geis-group.cz/cs/sledovani-zasilky?p=01234500107;                                                                                                    |  |
| 27     | .02.2018                                                                                                 | OBP0019/2018  | OBP           | test balbot ulozenka              | 19  | Bez názvu   | 121,00      | BB_STITEK_VYTVOREN       | balik: 78064;odkaz:https://tracking.ulozenka.cz/78064;                                                                                                    |  |
| 27     | .02.2018                                                                                                 | OBP0020/2018  | OBP           | test balbot ppl2                  | 20  | Bez názvu   | 12 122,99   | KONT, BB_STITEK_VYTVOREN | pobocka: 10328601;sluzba: 4;vaha: 2,87;poznamka: nějaká poznámka k zásilce;balik: 40584222884;odkaz: https://www.ppl.cz                                                                                                    |  |
| 05     | .03.2018                                                                                                 | OBP0021/2018  | OBP           | test balbot toptrans              | 21  | Bez názvu   | 1 341,89    | BB_STITEK_VYTVOREN       | balik: 10000010;odkaz:https://apis.toptrans.cz/tracking?parcel_number=10000010;                                                                                                    |  |
| 05     | .03.2018                                                                                                 | OBP0022/2018  | OBP           | test balbot dpd                   | 22  | Bez názvu   | 1 462,89    | BB_STITEK_VYTVOREN       | $balik: 13815022340068; odkaz: https://tracking.dpd.de/parcelstatus?query=13815022340068\\ &locale=cs\_CZ\&Tracking=Sledo\dots Sledom Sledom Sle$ |  |
| 05     | .03.2018                                                                                                 | OBP0023/2018  | OBP           | test balbot gls                   | 23  | Bez názvu   | 1 524,60    | BB_STITEK_VYTVOREN       | balik: 1000000218;odkaz:https://gls-group.eu/CZ/cs/sledovani-zasilek?match=10000000218;                                                                                                    |  |
| 05     | .03.2018                                                                                                 | OBP0024/2018  | OBP           | test balbot intime                | 24  | Bez názvu   | 3 037, 10   | BB_STITEK_VYTVOREN       | balik:BX-57155455;odkaz:https://trace.intime.cz/index.php?orderNumber=BX-57155455;                                                                                                    |  |
| 05     | .03.2018                                                                                                 | OBP0025/2018  | OBP           | test balbot zasilkovna            | 25  | Bez názvu   | 531,19      | BB_NEPREDANO             | pobocka: 1293;balik: 7777723514;odkaz:https://www.zasilkovna.cz/vyhledavani/7777723514;                                                                                                    |  |
| 05     | .03.2018                                                                                                 | OBP0026/2018  | OBP           | test balbot zasilkovna2           | 26  | Bez názvu   | 519,09      | BB_NEDORUCENO            | pobocka: 1302;balik: 7777726571;odkaz:https://www.zasilkovna.cz/vyhledavani/7777726571;                                                                                                    |  |
| 04     | .05.2018                                                                                                 | OBP0002/2018  | OBP           |                                   | 27  | BlahaSoft1  | 0,00        |                          |                                                                                                    |  |
| 23     | .08.2018                                                                                                 | OBP0003/2018  | OBP           | demo bb cp 1                      | 28  | firma1      | 1 232,99    | BB_NEDORUCENO            | sluzba:DR;vaha:4;balik:DR1504108907M;odkaz:https://www.postaonline.cz/trackandtrace/-/zasilka/cislo?parcelNumbers=D                                                                                                    |  |
| 23     | .08.2018                                                                                                 | OBP0004/2018  | OBP           | demo bb cp 2                      | 29  | firma2      | 1 208,79    | BB_NEDORUCENO            | sluzba:NP;vaha:3;balik:NP1504102158M;odkaz:https://www.postaonline.cz/trackandtrace/-/zasilka/cislo?parcelNumbers=N                                                                                                    |  |
| 23     | .08.2018                                                                                                 | OBP0006/2018  | OBP           | demo bb ppl1                      | 31  | firma3      | 12 122,99   | KONT, BB_STITEK_VYTVOREN | pobocka: 10328601;sluzba: 4;vaha: 2,87;poznamka: nějaká poznámka k zásilce;balik: 40584223043;odkaz: https://www.ppl.cz                                                                                                    |  |
| 23     | .08.2018                                                                                                 | OBP0007/2018  | OBP           | demo bb ppl2                      | 32  | firma4      | 24,20       | BB_STITEK_VYTVOREN       | balik:80584222720;odkaz:https://www.ppl.cz/main2.aspx?ds=Package&idSearch=80584222720;                                                                                                    |  |
| 23     | .08.2018                                                                                                 | OBP0008/2018  | OBP           | demo bb dpd                       | 33  | firma5      | 1 462,89    | BB_STITEK_VYTVOREN       | balik: 138 15022340380; odkaz: https://tracking.dpd.de/status/cs_CZ/parcel/138 15022340380;                                                                                                    |  |
| 23     | .08.2018                                                                                                 | OBP0009/2018  | OBP           | demo bb geis                      | 34  | firma6      | 91,96       | BB_STITEK_VYTVOREN       | balik:01234500153;odkaz:https://www.geis-group.cz/cs/sledovani-zasilky?p=01234500153;                                                                                                    |  |
| 23     | .08.2018                                                                                                 | OBP0027/2018  | OBP           | demo bb gls                       | 35  | firma7      | 1 524,60    | BB_STITEK_VYTVOREN       | vaha:7;balik:1000000188;odkaz:https://gls-group.eu/CZ/cs/sledovani-zasilek?match=10000000188;vsechny_baliky:10000                                                                                                    |  |
| 23     | .08.2018                                                                                                 | OBP0028/2018  | OBP           | demo bb ulozenka                  | 36  | firma8      | 1 220,89    | BB_STITEK_VYTVOREN       | balik:58465;odkaz:https://tracking.ulozenka.cz/58465;                                                                                                    |  |
| 23     | .08.2018                                                                                                 | OBP0029/2018  | OBP           | demo bb intime                    | 37  | firma9      | 1 151,92    | BB_STITEK_VYTVOREN       | balik:BX-97022601;odkaz:https://trace.intime.cz/index.php?orderNumber=BX-97022601;                                                                                                    |  |
| 23     | .08.2018                                                                                                 | OBP0030/2018  | OBP           | demo bb zasilkovna                | 38  | firma 10    | 761,09      | BB_STITEK_VYTVOREN       | balik:7777720567;odkaz:https://www.zasilkovna.cz/vyhledavani/7777720567;                                                                                                    |  |
| 06     | .09.2018                                                                                                 | OBP0005/2018  | OBP           | demo bb zasilkovna z-point        | 39  | firma 10    | 761,09      | BB_DORUCENO              | balik:7777727049;odkaz:https://www.zasilkovna.cz/vyhledavani/7777727049;                                                                                                    |  |
| 06     | .09.2018                                                                                                 | OBP0031/2018  | OBP           | demo bb česká pošta               | 40  | firma 10    | 761,09      | BB_NEDORUCENO            | balik:DR1504109876M;odkaz:https://www.postaonline.cz/trackandtrace/-/zasilka/cislo?parcelNumbers=DR1504109876M;                                                                                                    |  |
| 06     | .09.2018                                                                                                 | OBP0032/2018  | OBP           | demo bb pbh                       | 41  | firma 10    | 761,09      | BB_STITEK_SMAZAN         |                                                                                                    |  |
| 06     | .09.2018                                                                                                 | OBP0033/2018  | OBP           | demo bb pošta bez hranic          | 42  | firma 10    | 761,09      | BB_STITEK_VYTVOREN       | balik: 125-bb223;odkaz:http://www.postabezhranic.cz/sledovani.php?sledovani=125-bb223&jazyk=cz;                                                                                                    |  |
| 06     | .09.2018                                                                                                 | OBP0034/2018  | OBP           | demo bb pošta bez hranic rumunsko | 43  | firma 10    | 4 224,81    | BB_STITEK_VYTVOREN       | balik: 125-bb224;odkaz:http://www.postabezhranic.cz/sledovani.php?sledovani=125-bb224&jazyk=cz;                                                                                                    |  |
| 18     | . 10. 20 18                                                                                              | OBP0035/2018  | OBP           | demo bb slovenská pošta           | 44  | ALONEX zd   | 625,44      | BB_STITEK_VYTVOREN       | balik:EX00000014SK;odkaz:https://tandt.posta.sk/zasielky/EX00000014SK;                                                                                                    |  |
| 18     | . 10. 20 18                                                                                              | OBP0036/2018  | OBP           | demo bb česká pošta zahraniční    | 45  | ALONEX zd   | 36,30       | BB_NEDORUCENO            | balik:DR 1504109880M;odkaz:https://www.postaonline.cz/trackandtrace/-/zasilka/cislo?parcelNumbers=DR 1504109880M;                                                                                                    |  |

### 11 Chyby

Pokud se při vytváření štítků vyskytnou nějaké chyby, zobrazí se u příslušného záznamu červené tlačítko *Chyba*. Po najetí myší nad tlačítko se objeví popis chyby.

Zde jsou nejčastější typy chyb:

- Nemáte vyplněné potřebné údaje adresa, telefon, e-mail, váha balíku, variabilní symbol u dobírkové částky atd. Pamatujte prosím na to, že adresní údaje se přebírají z údajů u konkrétní objednávky/faktury (adresa odběratele, poštovní adresa, telefon a e-mail zodpovědné osoby), nikoli z adresáře!
- **Nemáte vyplněnou kontaktní osobu**, popř. její telefon nebo e-mail. Kontaktní osobu najdete ve FlexiBee v detailu záznamu na záložce *Zodpovědná osoba* v poli *Kontaktní osoba*.
- Vybrali jste službu dopravce, která není pro dané PSČ dostupná např. *PPL Dopolední balík* lze využít jen pro vybraná PSČ.
- Posíláte dobírkovou zásilku v Kč na adresu mimo ČR nebo posíláte dobírkovou zásilku v cizí měně na adresu v ČR.
- Pro vícekusovou sdruženou zásilku jste vybrali službu, která sdružené zásilky neumí.

| Načíst data z FlexiBee              |                |             |            |                                                             | Vytvořit štítky                                  | Smazat št                 | iîtky Tis            | knout štítky Odeslat data dopravcům Histori                                                                         | e svozů Stav zásile                                 |
|-------------------------------------|----------------|-------------|------------|-------------------------------------------------------------|--------------------------------------------------|---------------------------|----------------------|----------------------------------------------------------------------------------------------------|-----------------------------------------------------|
| Interní číslo                       | Číslo<br>došlé | Dobírka     | Doprava    | Služba dopravce                                             | Parametry                                        | Chyby                     | Svoz                 | Stav zásilek                                                                                                    | BalíkoBot                                           |
| OBP0016/2018 Záznam ve FlexiBee     | 7778881        | 1232.99 Kč  | ČР         | DR - Balík Do ruky                                          | Váha v kg: 3<br>Pozn.: poznamka<br>Počet bal.: 2 |                           | Ano                  | DR1504105361M: Zásilka nebyla<br>doručena - chyba u přepravce.<br>DR1504105375M: Zásilka byla doručena<br>příjemci. | Tisknout štítek<br>Sledovat zásilku                 |
| OBP0017/2018     Záznam ve FlexiBee | 7871           | 1220.89 Kč  | ZÁSILKOVNA | Česká pošta 🔹                                               | Váha v<br>Počet b<br>Point možná<br>typ: 413     | ásilka ner<br>.; pole: or | ní na Gei<br>der_nun | is<br>nber;                                                                                                    | Vytvořit štítek<br>Tisknout štítek<br>Smazat štítek |
| OBP0018/2018     Záznam ve FlexiBee | 4447771        | 24.20 Kč    | GEIS       | Geis Point Výdejní místo:<br>Aš, Hlavní 50, Trafika U Lé    | Váha v kg:<br>Pozn.:<br>Počet bal.: 2            | Chyba!                    | Ne                   |                                                                                                    | Vytvořit štítek                                     |
| OBP0019/2018     Záznam ve FlexiBee | 44gd4777       | 121.00 Kč   | ULOŽENKA   | Uloženka •<br>Výdejní místo:<br>Benešov, Malé náměstí 17. • | Váha v kg:<br>Pozn.:<br>Počet bal.: 1            |                           | Ne                   |                                                                                                    | Vytvořit štítek                                     |
| OBP0020/2018     Záznam ve FlexiBee | 77788811       | 12122.99 Kč | PPL        | PPL Parcel Connect                                          | Váha v kg:<br>Pozn.:<br>Počet bal.: 1            | Chyba!                    | Ne                   |                                                                                                    | Vytvořit štítek                                     |

| 🙈 Přijaté objedr                       | návky - Zm     | iěna záznamu       |               |            |         |                 |        |
|----------------------------------------|----------------|--------------------|---------------|------------|---------|-----------------|--------|
| < ► Ø ×                                | <u>S</u> mazat | doklad  🗟 S        | <u>t</u> orno | b / 🏠      | ₽_ ⊘ @  | Ø <u>V</u> azby | 🗘 Sļu  |
| Hlavička                               |                |                    |               |            |         |                 |        |
| Hlavní Doplněk                         | Platba na i    | účet Poznámka      | Úvod          | Závěr      | Přílohy |                 |        |
| Typ dokladu: OBP: Objednávka přijatá v |                |                    |               |            |         |                 |        |
| Interní číslo:                         | OBP            | 0026/2018          |               | Vystaveno: |         | 05.03.2018      | 10     |
| Číslo došlé:                           | 44g4           | 777z               |               | Objednáno: |         |                 | 10     |
| Stav:                                  |                |                    | ~             | Termín:    |         |                 | 10     |
|                                        |                |                    | Realizováno:  |            |         |                 | 10     |
| Popis:                                 | test           | balbot zasilkovna2 |               |            |         |                 | $\sim$ |
|                                        |                |                    |               |            |         |                 |        |
| Cassificas (7km)                       |                | Falthursen Zody    | nověd         | ná osoba   | 1       |                 |        |
| Specifikace (zkrau                     | ka Ctri+3)     | Fakturace 200      | Jovea         | 10 03000   |         |                 |        |
| Zodpovědná osol                        | ba:            | winstrom           |               |            |         |                 | $\sim$ |
| Kontaktní osoba:                       |                | Příjmení Jméno     |               |            |         |                 | ~      |
| Jméno:                                 |                | Příjmení Jméno     |               |            |         |                 |        |
| Telefon:                               | 736142250      | )                  | Er            | nail:      | a@a.cz  |                 |        |

### 12 Další funkce

Data o balících (štítky, svozy, počty a váhy balíků, stavy zásilek atd.) se ukládají do FlexiBee ke každému záznamu do přílohy s názvem *balikobot.data.txt*.

Pokud chcete tyto údaje z Flexibee **smazat**, je k tomu určeno tlačítko *Smazat data o balících*. Tím provedete tzv. reset dat, data o balících se smažou a objednávky nebo faktury budou zase "čisté".

Smazáním dat přijdete o vytvořené vazby mezi FlexiBee a Balíkobotem. Ztratíte existující čísla balíků, nebudete moci později smazat ani sledovat již existující balíky v Balíkobotu. Operace je nevratná!

Funkci využijete např. v případě, že se potřebujete balíku "zbavit" - např. jste vygenerovali štítek, odeslali data dopravci a pak jste zjistili, že požadované zboží nemáte na skladě a nemůžete ho odeslat.

Pokud potřebujete provést **opravu dat** ve FlexiBee (změna adresy, změna dobírkové částky atd.), tak můžete po změně kliknout na tlačítko *Načíst data z FlexiBee*. Tím se načtou aktuální data objednávek nebo faktur.

| Nastavení Ulo                            | žit nastavení                              | Smazat nastavení |                    |                 |
|------------------------------------------|--------------------------------------------|------------------|--------------------|-----------------|
| Nastavení Balík                          | obot Na                                    | stavení dopravců | Nastavení FlexiBee | Další nastavení |
| Nastavení<br>Zapnout lo<br>Smazat data o | dalších pa<br>ogování<br>o balících z Fles | arametrů         |                    |                 |
| Načíst data z FlexiE                     | Bee                                        |                  |                    |                 |

## 13 Přegenerování existujících štítků

Pokud vytváříte štítek (hromadně nebo jednotlivě) a již máte u některých zásilek štítky vytvořeny a vytisknuty, tak při standardním chování aplikace **budou všechny existující štítky smazány a budou vytvořeny nové štítky i u záznamů, u kterých již štítek existuje a které zatím nebyly předány ke svozu**.

V menu *Nastavení/Další nastavení* můžete toto chování změnit a přegenerování štítků zakázat/povolit. Najdete tam sekci *Přegenerování existujících štítků* a v ní zaškrtávátko, pomocí kterého můžete:

- zakázat smazání a přegenerování již existujících štítků (zaškrtnout zaškrtávátko).
- **povolit** smazání a přegenerování již existujících štítků (výchozí chování, **nezaškrtnout** zaškrtávátko).

| Nastavení Uložit nasta                                                                                                    | wení Vybrat profil: Vých            | ozí nastavení 🔻    |         |                 |
|----------------------------------------------------------------------------------------------------|-------------------------------------|--------------------|---------|-----------------|
| Nastavení Balíkobot                                                                                                    | Nastavení dopravců                  | Nastavení FlexiBee | Profily | Další nastavení |
| Smazání balíko<br>Smazat data o balícíc                                                                                                    | vých dat z FlexiBee<br>h z FlexiBee |                    |         |                 |
| Přegenerování existujících štítků                                                                                                    |                                     |                    |         |                 |
| 🗹 Zakázat vytváření štítků znovu, pokud již štítek existuje.                                                                                                    |                                     |                    |         |                 |
| Pokud nezaškrtnete, tak při vytváření štítků (hromadně nebo jednotlivě) budou znovu vytvořeny nové štítky i u záznamů, u kterých již štítek existuje a které zatím nebyly předány ke svozu. |                                     |                    |         |                 |